## Procedura guidata per l'accesso al portale della Scuola ARGO (area "famiglia") e visualizzazione documenti

- ↓ Utilizzare, per l'accesso al portale, il browser "Mozilla" o "Google Chrome";
- Digitare l'indirizzo <u>www.sc26991.scuolanext.info;</u>
- Inserire all'apertura della pagina, nei campi preposti, il nome UTENTE e la PASSWORD consegnate all'inizio dell'anno scolastico dagli insegnanti;
- Al PRIMO ACCESSO apparirà la schermata che vi chiederà il cambio dei dati e l'inserimento di un indirizzo di posta elettronica.

| 🖉 🚥 Argo - Famiglia         | ×                                                                                                    |                                                                               |                                                                                                   |                                                                                                    |   |    |   |   |   |
|-----------------------------|----------------------------------------------------------------------------------------------------|-------------------------------------------------------------------------------|---------------------------------------------------------------------------------------------------|----------------------------------------------------------------------------------------------------|---|----|---|---|---|
| A https://www               | w.portaleargo.it/argoweb/famiglia/index.jsf#                                                                                  |                                                                               |                                                                                                   | C Q Cerco                                                                                                    |   | ☆自 | • | ÷ | 9 |
| 🔒 Più visitati 🛞 Come inizi | ziare 🕝 Argo - Software per la 🛞 Attività                                                                                     | e schede didat                                                                |                                                                                                   |                                                                                                    |   |    |   |   |   |
| ARGO                        | SCUOLANEXT                                                                                                    | TITUTO COMPRENSIVO STATALE *G. VERDI<br>>, CAFARO*<br>1 G. VERDI, 65 - ANDRIA |                                                                                                   |                                                                                                    |   |    |   |   |   |
| Serviti Alunno              | Alunno:     Classe: 5A CORSO 27 ORE PLE:     Informiamo gli utenti che è adesso in     Il codice scuola da utilizzare per act | SSO GIUSEPPE VERDI 5 C.D ANDRIA                                               | ire Didup Famiglia sugi store Android a Applef<br>sutilizzate per accedere a questa applicazione. | Construction of the Construction of the Constr |   |    |   |   |   |
| <b>A</b>                    |                                                                                                    | Cambio Dati Brimo Accorco                                                     |                                                                                                   | _                                                                                                    |   |    |   |   |   |
| Servizi Classe              |                                                                                                    | Cambio Dati Primo Accesso<br>Benvendo su árno Scuelapert, questo é il tu      | o primo accesso. Prima di prosenuire è necessario s                                               | scentiere un nucen nome utente e                                                                                                    |   |    |   |   |   |
| Documenti                   |                                                                                                    | password, che utilizzeral per i successivi ac                                 | cessi al sistema. Inserire un indirizzo mail riservato, d                                         | he la scuola utilizzerà per                                                                                                    |   |    |   |   |   |
| Jtilità                     |                                                                                                    | containcazioni e per un eventuare recupero o                                  | ana pasaworo o accesso.                                                                           |                                                                                                    |   |    |   |   |   |
| vea Pubblica                |                                                                                                    | Nominativo Utente:                                                            | Identificativo Utente:                                                                            |                                                                                                    |   |    |   |   |   |
|                             |                                                                                                    | Neovi Dati di Accesso<br>identificativo Utente<br>Nuova Password<br>Email     | Conferma Password<br>Conferma Email                                                               |                                                                                                    |   |    |   |   |   |
|                             |                                                                                                    |                                                                               |                                                                                                   | Conferma dati                                                                                                    | ~ |    |   |   |   |

- Dopo la conferma dei dati sarà possibile accedere a tutte le funzioni del portale.
- Cliccando sulle varie icone presenti nella parte sinistra della schermata, nell'area "Servizi alunni", si potranno visualizzare diverse informazioni (visibili nell'immagine seguente):
  - a) Dati anagrafici dell'alunno
  - b) Curriculum
  - c) Assenze giornaliere
  - d) Voti scrutinio

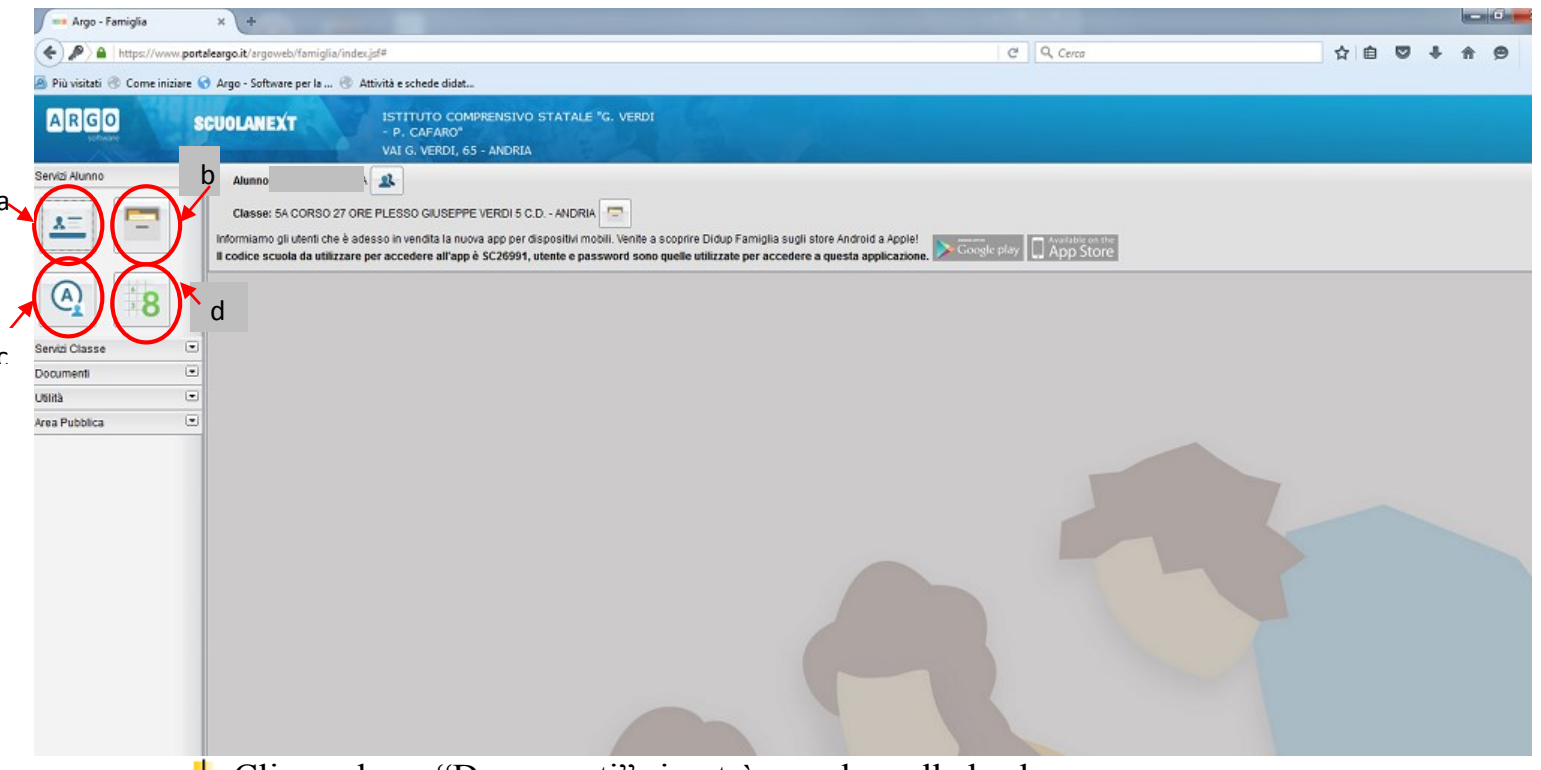

4 Cliccando su "Documenti" si potrà accedere alla bacheca

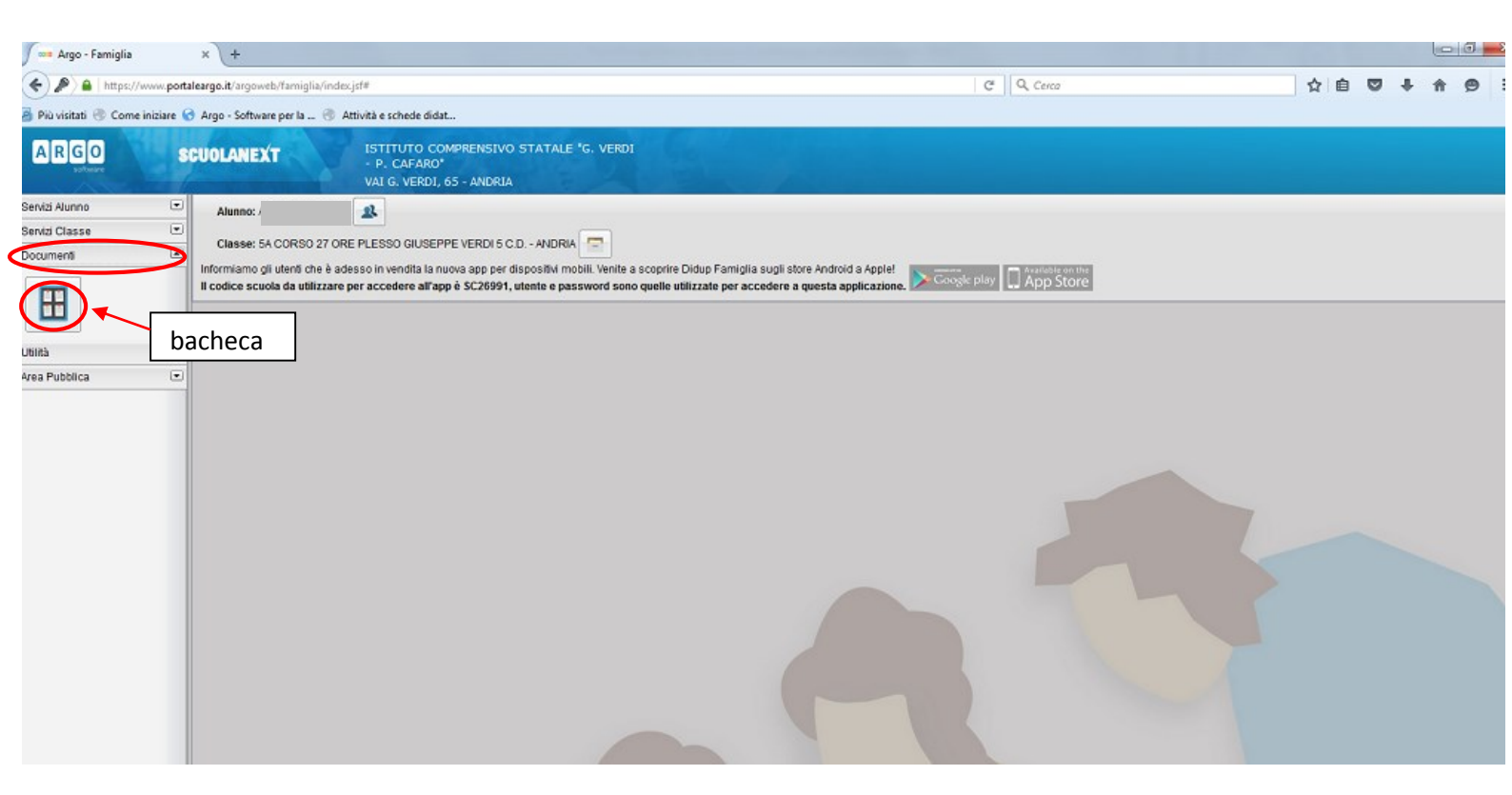

- Cliccando su bacheca sarà possibile, entrando in quella relativa ai documenti personali, accedere:
  - ✓ Al "Documento di valutazione"
  - ✓ Alla "Scheda di religione cattolica"
  - ✓ Al "Pagellino"

per visualizzarli, stamparli, salvarli...

**4** Basterà fare doppio clic sul documento che si vuole visualizzare e poi aprirlo dall'icona relativa che si creerà nella pagina in basso a sinistra.

| Argo - Famiglia 🛛 🗙 📃                                                               |                                                                        |                          |
|-------------------------------------------------------------------------------------|------------------------------------------------------------------------|--------------------------|
| $\leftarrow$ $\rightarrow$ C https://www.portaleargo.it/argoweb/famiglia            | /index.jsf#                                                            | ₹ \$                     |
|                                                                                     | TO COMPRENSIVO STATALE "G. VERDI                                       |                          |
| WWEN SCOULANEXI - P. CA                                                             | FARO"                                                                  |                          |
| Bacheca<br>Servizi III Deshare                                                      |                                                                        | ~                        |
| Servizi , E Bacheca Scuola<br>Docum (Ultimi 15 messaggi)                            | Feb/16 Messagers documento di valutazione 1º dutava estre              |                          |
| assemblee dei genitori -scuola primaria-                                            | Plesa visiolie. Contra                                                 |                          |
| Bacheca Classe (Ultimi 15 messandi)                                                 | Febilia Messargio: Scheda di Religione<br>11 Presa Visione: Confermata |                          |
| Area P                                                                              |                                                                        |                          |
|                                                                                     | Febrié Messagier agelino<br>11 Presa Visione Confermata                |                          |
|                                                                                     |                                                                        |                          |
|                                                                                     |                                                                        |                          |
|                                                                                     |                                                                        |                          |
|                                                                                     |                                                                        |                          |
|                                                                                     |                                                                        |                          |
|                                                                                     |                                                                        |                          |
|                                                                                     |                                                                        |                          |
|                                                                                     |                                                                        |                          |
|                                                                                     |                                                                        |                          |
|                                                                                     |                                                                        |                          |
|                                                                                     |                                                                        |                          |
|                                                                                     |                                                                        |                          |
|                                                                                     |                                                                        |                          |
|                                                                                     |                                                                        |                          |
| IS Filtra                                                                           |                                                                        |                          |
| Unite:acquaviva Nominativo:<br>https://www.portaleargo.it/argoweb/famicav/index.isf |                                                                        | Versione 3.3.0           |
| Image: SA (2).pdf                                                                   |                                                                        | 🐣 Mostra tuti i download |
|                                                                                     |                                                                        |                          |

Coloro che hanno diversi figli iscritti nel nostro stesso istituto potranno, senza uscire dal portale, cambiare alunno cliccando sull'icona rappresentata nell'immagine sottostante presente nella schermata iniziale.

| 🖉 🚥 Argo - Famiglia              | × +                                                                                                    |                                       |                                               |            |    |   |     | - 0 - |
|----------------------------------|----------------------------------------------------------------------------------------------------|---------------------------------------|-----------------------------------------------|------------|----|---|-----|-------|
| ( ) A https://www.portz          | taleargo.it/argoweb/famiglia/index.jsf#                                                                                                    |                                       |                                               | C Q, Cerco | ☆自 | 0 | F A | 9     |
| 🔏 Più visitati 🛞 Come iniziare 😭 | 😚 Argo - Software per la 🛞 Attività e schede didat                                                                                                    |                                       |                                               |            |    |   |     |       |
| ARGO S                           | SCUOLANEXT ISTITUTO COMP<br>- P. CAFARO"<br>VAI G. VERDI, 65                                                                                                    | RENSIVO STATALE "G. VERDI<br>- ANDRIA |                                               |            |    |   |     |       |
| Servizi Alunno                   | Alunno: /<br>Classe: 5A CORSO 27 ORE PLESSO GIUSEPPE<br>Informiamo gli utenti che è adesso in vendita la nuov<br>Il codice scuola da utilizzare per accedere all'app è | Cambio alunno                         | a Didup Famiglia sugli store Android a Apple! | esic play  |    |   |     |       |
| <b>A</b>                         |                                                                                                    |                                       |                                               |            |    |   |     |       |
| Servizi Classe                   |                                                                                                    |                                       |                                               |            |    |   |     |       |
| Documenti 💌                      |                                                                                                    |                                       |                                               |            |    |   |     |       |
| Utilità 📼                        |                                                                                                    |                                       |                                               |            |    |   |     |       |
| Area Pubblica (3)                |                                                                                                    |                                       |                                               |            |    |   |     |       |